How to: Connect on or off campus using Terminal Services to access Software not available from your PC.

Use these instructions...

- If you are **off campus** (you must also **use VPN**) and wish to use an application only available on campus (SPSS/PASW etc.) or to access your Z:\drive.
- These instructions will work from On-campus if using a computer running Windows 10/11
- These instructions will also work from **Off-campus** if you follow the VPN connection instructions first. Be sure you use the correct server for your role on campus either Student or Faculty/Staff.
- VPN won't work (and is not necessary) when on campus.
- 1. From your Windows Desktop select the windows button. Then type into **Remote Desktop.**

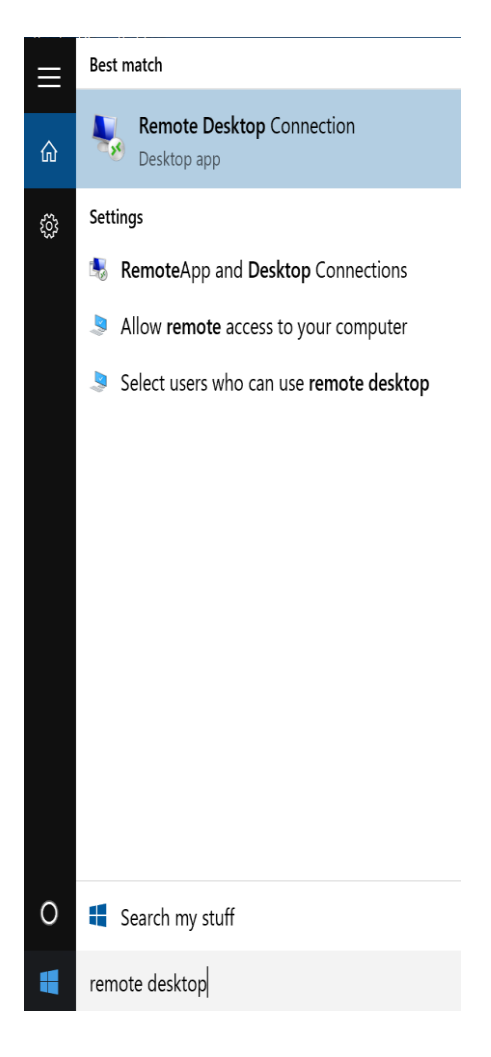

Then type into the search bar

2. Now type the correct server name in the "computer" field : wscterm2 (for Students) OR wscempterm2 (for Faculty/Staff)

| Nemote Desktop Connection - |                                   |         |      | × |
|-----------------------------|-----------------------------------|---------|------|---|
| Remote Desktop Connection   |                                   |         |      |   |
|                             | westerm2                          | ~       |      |   |
| <u>C</u> omputer:           |                                   | · ·     |      |   |
| User name: None specified   |                                   |         |      |   |
| tou will be ask             | ed for credentials when you conne | сі.     |      |   |
| Show Options                |                                   | Connect | Help | C |

 Choose Connect > enter your WSU Network username and password > then choose OK. [Remember Students=ACL domain; FacStaff=wsc\_domain]